# Hi3861 地衣先锋智慧板 支持鸿蒙 HarmonyOS Hi3861V100 芯片 产品使用说明

| 版本    | 说明  | 修改人    | 发布日期      |
|-------|-----|--------|-----------|
| V1. 0 | 新文档 | Dennis | 2023-12-7 |

|    |        | 目录     |   |
|----|--------|--------|---|
| 1、 | 概词     | 龙      | 3 |
| 2、 | 规林     | 洛参数    | 3 |
| 3、 | 硬作     | 件接口    | 4 |
| 4、 | 、 程序编写 |        |   |
|    | 1.1    | 编程工具   | 5 |
|    | 1.2    | 图形化编程  | 5 |
|    | 1.3    | 开源代码编程 | 6 |
| 5、 | 开发     | 发环境配置  | 6 |
|    | 1.1    | 图形化编程  | 6 |
|    | 1.2    | 开源代码编程 | 6 |
| 6、 | 编词     | 泽程序    | 7 |
|    | 1.1    | 图形化编程  | 7 |
|    | 1.2    | 开源代码编程 | 7 |
| 7、 | 下载     | 载程序    | 7 |
|    | 1.1    | 图形化编程  | 7 |
|    | 1.2    | 开源代码编程 | 8 |

## 1、概述

Hi3861 地衣先锋智慧板是基于海思的 Hi3861V100 芯片设计的。 Hi3861V100 内置 32 位 RISC V 内核 ,最高运行频率 160M ,支持 Harmony OS , 它集成的 2.4GHz WiFi 芯片 ,集成 IEEE 802.11b/g/n 基带 ,支持 20MHz 标 准带宽和 5MHz/10MHz 窄带宽 ,提供最大 72.2Mbit/s 物理层速率。提供 SPI、 UART、I2C、I2S、PWM、GPIO、ADC 等丰富的外设接口 ,同时支持 SDIO2.0 接口 ,时钟最高支持 50MHz ;支持 Huawei LiteOS 、鸿蒙操作系统和第三方 组件 ,并配套提供开放、易用的开发和调试环境。

Hi3861 地衣先锋智慧板引出所有 IO 口,带有 1 个可编程 LED、全彩 LED 灯、1 个复位按键、1 个功能按键、1 个温湿度传感器、1 个加速度陀螺仪传感 器、1 个距离红外光感三合一传感器、Type-C 串口和 IO 扩展功能。提供开源代 码和开发环境,提供图形化软件编程平台,适合学生竞赛、极客爱好者们学习使 用。

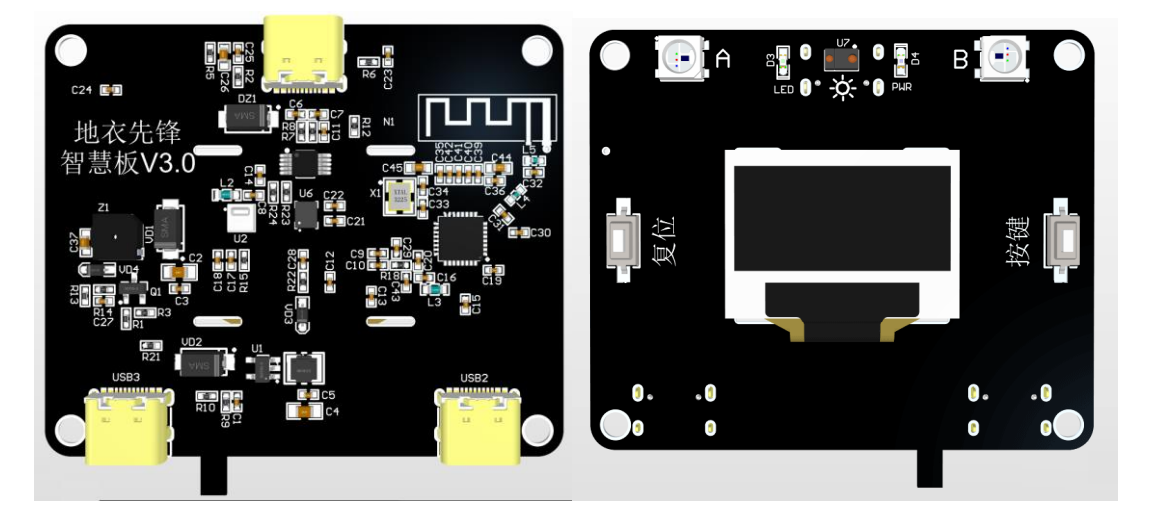

#### 2、规格参数

| 名称   | 描述           |
|------|--------------|
| 处理芯片 | HI3861RNV100 |

| WIFI 天线 | 板载 WIFI 天线                           |
|---------|--------------------------------------|
| IO扩展    | 可扩展口为 15 个,分别命名为 IO0~IO14            |
| 电源电压    | 5V                                   |
| 处理器工作电压 | 3.3V                                 |
| 传感器     | 1 个可编程 LED、2 个全彩 LED 灯、1 个复位按键、1 个功能 |
|         | 按键、1个温湿度传感器、1个加速度陀螺仪传感器、1个距          |
|         | 离红外光感三合一传感器、1 个 0.96 寸 OLED 显示屏      |
| 尺寸      | 54mm*60mm                            |
| 扩展接口类型  | 2个Type-C接口                           |

# 3、硬件接口

Hi3861 地衣先锋智慧板可扩展的 15 个接口的,可扩展 GPIO, SPI, IIC, ADC, PWM 电源等接口, GPIO 编号从 GPIO0~GPIO14。

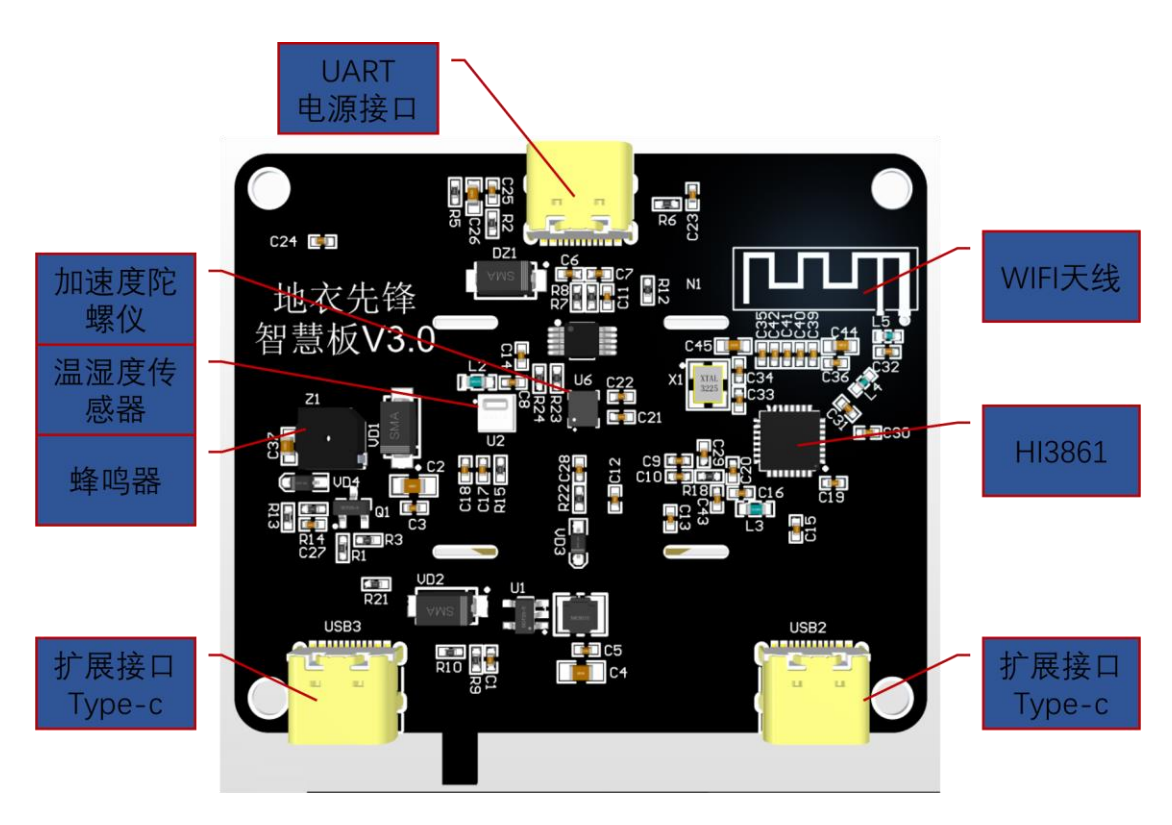

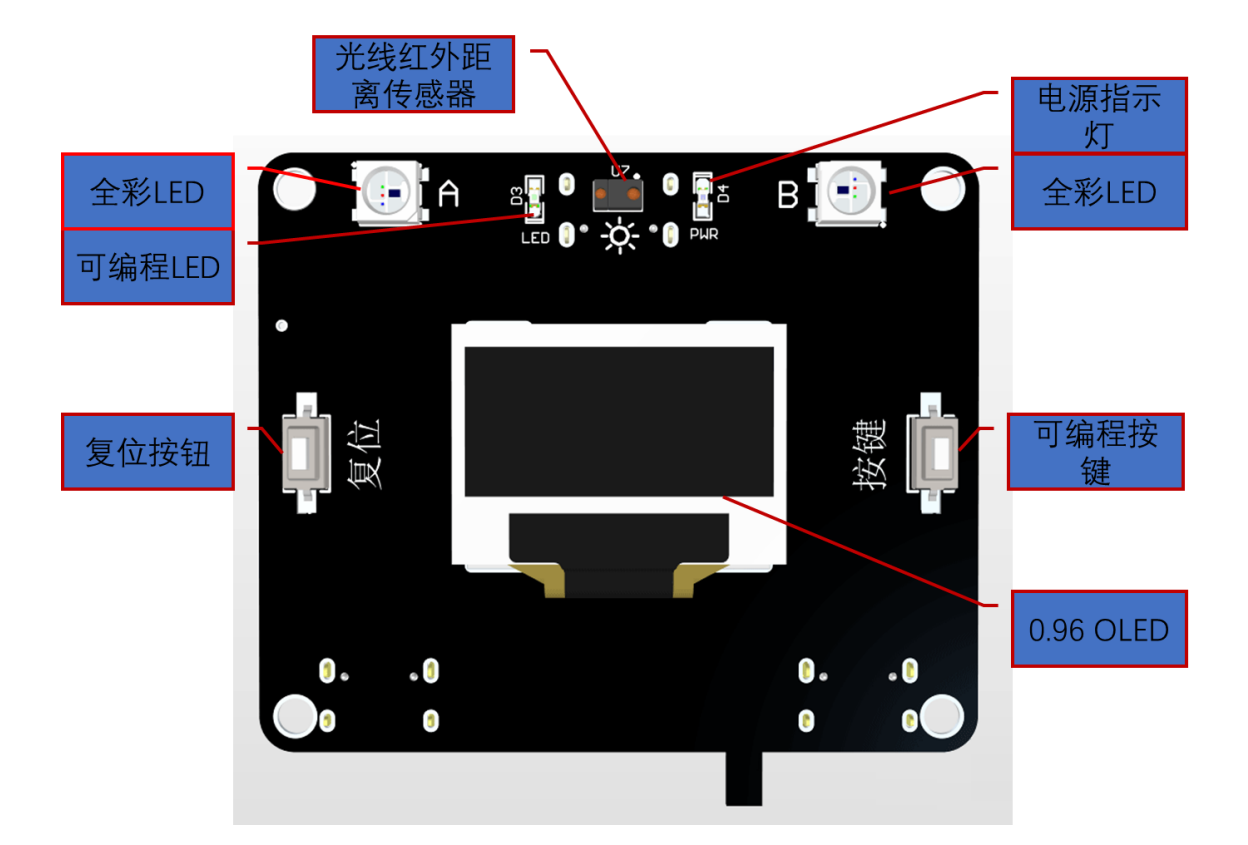

## 4、程序编写

## 1.1 编程工具

Hi3861 地衣先锋智慧板提供 2 种编程方式:图形化和开源代码编程。需要使用 到的工具如下:

地衣先锋开源编程平台(图形化编程);

Visual Studio Code(开源代码编程,可根据自己习惯选择代码编写软件)。

## 1.2 图形化编程

需要下载和安装地衣先锋开源编程平台,安装完成后启动软件进入软件界面,在代码编辑区内编写图形化代码,在代码查看区可查看对应的 OpenHarmony代码。

| 👇 地衣编程 V1.0                                                                                                    | 新建文件                                                                                                    | - @ ×                                                                                                    |
|----------------------------------------------------------------------------------------------------|----------------------------------------------------------------------------------------------------|----------------------------------------------------------------------------------------------------|
|                                                                                                    | - 功能区                                                                                                    | #D: C 🔛 🛃                                                                                                    |
|                                                                                                    | EFFRA<br>EliGent M・ Quee SO 150<br>Eligent M・ Quee SO 150                                                                                            | 9 1 3 secret acu   3 4 aff main(): 4   4 4 aff main(): 5   5 acureNotor(1,59) 3   9 main() 10   10 main() 10 |
| 転動台編出:<br>留年描述中: 落然二<br>ICHGN NHCI [12] ACTION //deveziniesi<br>ICHGN NHCI [12] ACTION //deveziniesi<br>ICHGN NHCI ict build success<br>ICHGN NHCI ict build success<br>ICHGN INFOI cost time 0.0025 | on/hijräki liteoruun viifiot soon(//buildite/holichann/sod2-uninoum-elf)<br>aundstoppackingls [Itheproductdoexinotrivedtobepackagedignoreit:<br>日志窗口 | हे X                                                                                                    |

## 1.3 开源代码编程

开源工具库和代码位于地衣先锋开源编程平台安装目录下的 sdk 文件夹。

用 Visual Studio Code 打开软件安装目录下的 sdk/ hi3861\_hdu\_iot 文件 夹,该文件夹下所有代码均开源。修改 applications\sample\wifi-iot\app\main 目录下 crobert.c 即可完成代码编写,详细方法参考鸿蒙官方文档。

# 5、开发环境配置

# 1.1 图形化编程

首次启动地衣先锋开源编程平台时,平台将自动配置开发环境。

# 1.2 开源代码编程

首次使用时建议先启动地衣先锋开源编程平台,它将对开发环境进行配置。

如需自己配置开发环境,先删除软件安装目录 sdk\hi3861\_hdu\_iot 下的 ohos\_config.json 文件。然后以管理员身份运行软件安装目录 sdk 文件夹下的 "env\_start.bat"(不关闭命令行窗口,后续编译都在该命令行窗口进行),在 命令行种输入" hb set",项目选择时直接回车等待配置完成。

C:\Windows\system32\cmd.exe - hb set

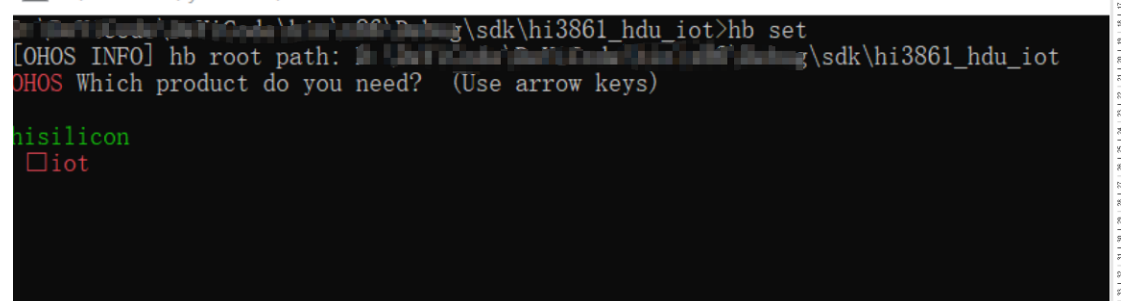

## 6、编译程序

#### 1.1 图形化编程

代码编写完成后,点击地衣先锋开源编程平台的"编译"或"下载"按钮即可完成代码编译。

## 1.2 开源代码编程

代码编写完成后,在打开的命令行窗口中输入"hb build"回车,等待编译完成,如编译错误请检查错误日志。

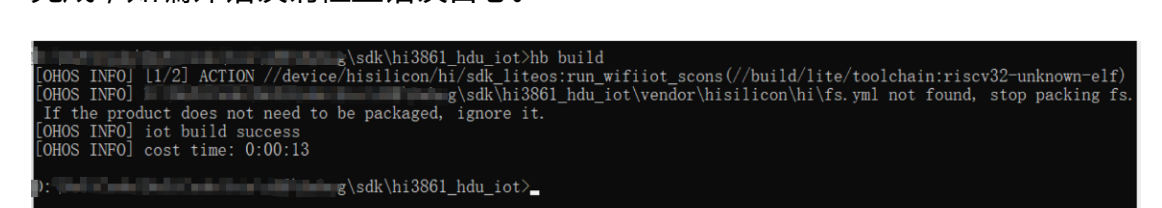

## 7、下载程序

下载前,使用 USB 数据线一端连接电脑,一端连接 Hi3861 地衣先锋智慧板的 UART 电源接口。

## 1.1 图形化编程

代码编译完成后,在地衣先锋开源编程平台选择下载串口,点击"下载"按钮,按照日志窗口提示进行操作。当日志窗口中提示"正在连接,请按下开发板上的复位键..."时,按下 Hi3861 地衣先锋智慧板的复位按钮,等待程序下载完成。

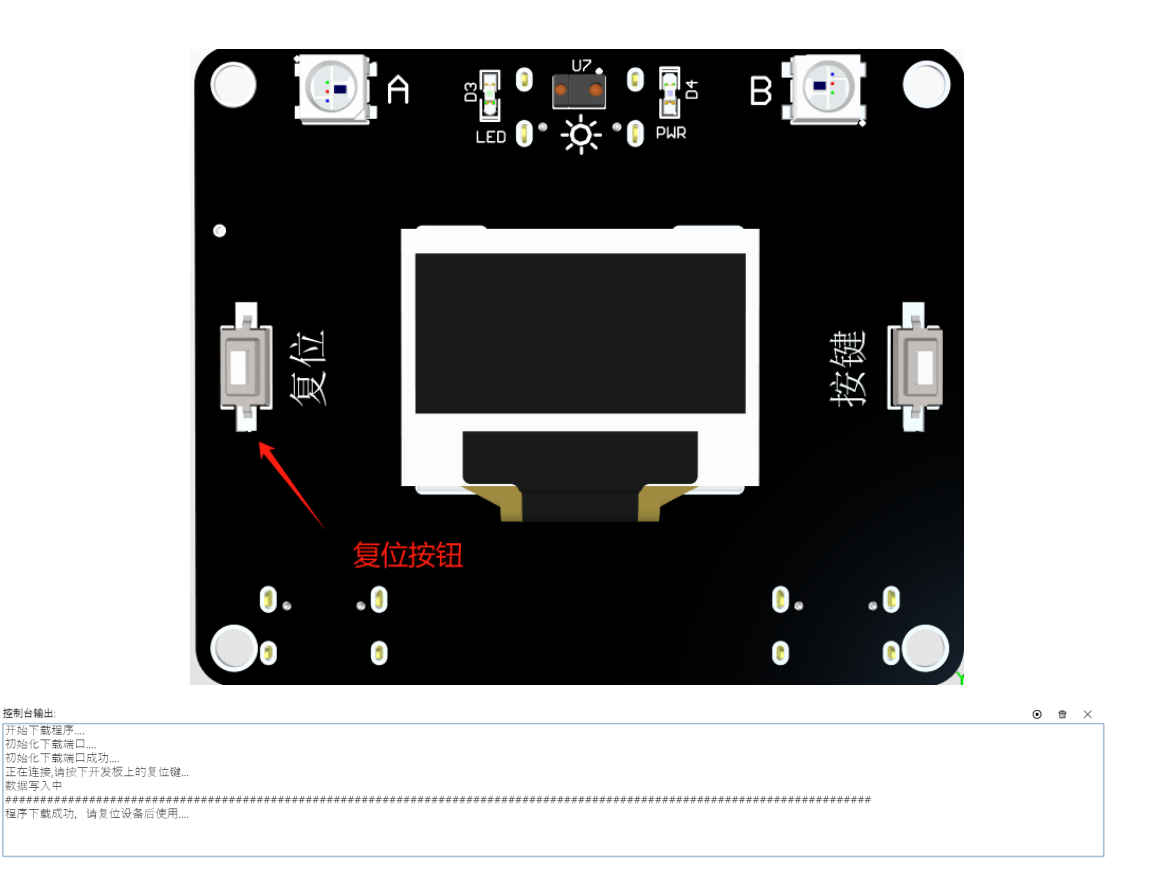

## 1.2 开源代码编程

打开地衣先锋开源编程平台安装目录下 sdk\burntool 文件夹中的 "BurnTool.exe"文件。为了保持良好的下载速率,可以将下载波特率设置 为"921600"。

| <sup>8080</sup> HiBurn |            |            |   |
|------------------------|------------|------------|---|
| Setting Help           |            |            |   |
| Com setti              | ngs        | >          | < |
|                        |            |            | 1 |
|                        | Baud:      | 921600     | а |
|                        | Data Bit : | 8          |   |
|                        | Stop Bit:  | 1          |   |
|                        | Parity:    | None       |   |
|                        | Flow ctrl: | None       |   |
|                        | Force Re   | ad Time 10 |   |
|                        |            | 确定取消       |   |

下载时按照以下示例进行配置:

编译后,可执行文件位于软件安装目录的 "sdk\hi3861\_hdu\_iot\out\hi\iot "文件夹下,选择 "Hi3861\_wifiiot\_app\_allinone.bin "文件进行下载。

0 0

点击"connect"按钮后,在Log中显示" Connecting…",此时按下 Hi3861地衣先锋智慧板的复位按钮,等待程序下载完成,程序下载完成后点击 "Disconnect"断开连接,按下Hi3861地衣先锋智慧板复位按钮运行程序。

| Connecting<br>Ready to load at 0x10A000<br>CCCCCCCCCCCCCCCCCCCCCCCCCCCCCCCCC | ^ |
|------------------------------------------------------------------------------|---|
| Entry loader<br>                                                             |   |
|                                                                              | ~ |

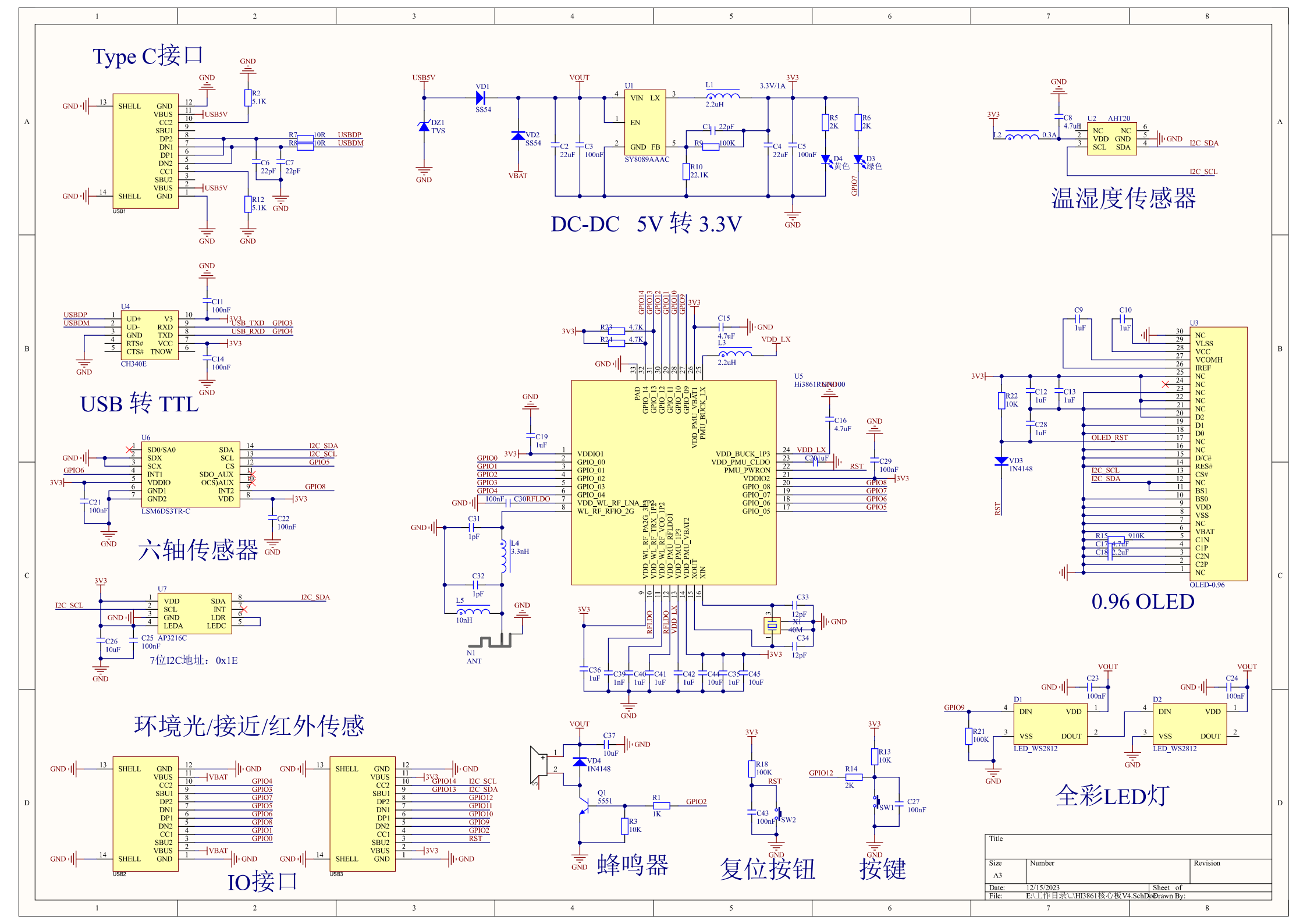